## Afficher des indicateurs dans l'espace personnel

Encouragez vos contacts à faire progresser leurs indicateurs avec cette nouvelle fonctionnalité qui vous permet d'afficher des indicateurs et leurs valeurs associées dans l'espace personnel de la vente en ligne.

## Comment configurer cela ?

1/ Accédez à la filière de vente Internet de votre choix puis au point de vente.

2/ Dans le menu de gauche "caractéristiques de contact", choisissez les indicateurs que vous souhaitez afficher dans l'espace personnel du point de vente choisi.

|                         | Point of sales >                               | Internet B2C                                    |                                  |  |  |  |  |
|-------------------------|------------------------------------------------|-------------------------------------------------|----------------------------------|--|--|--|--|
| Characteristics         | Selection of contact orite                     | ria                                             |                                  |  |  |  |  |
| Internet theme          | <ul> <li>Selection of contact crite</li> </ul> | na                                              |                                  |  |  |  |  |
| Main navigation         |                                                | Not selected criteria                           | Selected criteria                |  |  |  |  |
| Social network          |                                                | Inscription à la newsletter pro(optional)       |                                  |  |  |  |  |
| Mobile Applications     |                                                | Would you like to collect loyalty points?(optio | nal)                             |  |  |  |  |
| Beacons configuration   |                                                | I would like to subscribe to the newsletter(op  | stional)                         |  |  |  |  |
| Contact characteristics |                                                |                                                 | -                                |  |  |  |  |
|                         |                                                |                                                 | •                                |  |  |  |  |
|                         |                                                |                                                 | ( <b>(</b> +                     |  |  |  |  |
|                         |                                                |                                                 |                                  |  |  |  |  |
|                         |                                                |                                                 |                                  |  |  |  |  |
|                         | Madatian autorizations                         |                                                 |                                  |  |  |  |  |
|                         | Marketing authorizations                       |                                                 |                                  |  |  |  |  |
|                         | All marketing authorizatio                     | ns activated for Internet                       |                                  |  |  |  |  |
|                         | C Calculate of analytics and analytics         |                                                 |                                  |  |  |  |  |
|                         | G Selection of marketing au                    | 010120015                                       |                                  |  |  |  |  |
|                         |                                                | Not selected authorization                      | Selected authorization           |  |  |  |  |
|                         |                                                | Accept communication from institution           |                                  |  |  |  |  |
|                         | SMS_MMS                                        |                                                 |                                  |  |  |  |  |
|                         |                                                | Accepts transmission of elec. coordinates to    | third p                          |  |  |  |  |
|                         |                                                |                                                 |                                  |  |  |  |  |
|                         |                                                |                                                 |                                  |  |  |  |  |
|                         |                                                |                                                 | <b>(</b>                         |  |  |  |  |
|                         |                                                |                                                 |                                  |  |  |  |  |
|                         |                                                | 4                                               |                                  |  |  |  |  |
|                         | Contact indicators z                           | 7 1 1 1 1                                       |                                  |  |  |  |  |
|                         |                                                | Inselected indicators                           | Selected indicators              |  |  |  |  |
|                         | 5                                              | Season-ticket holder                            | Seniority<br>Assiduity           |  |  |  |  |
|                         |                                                | children Product                                | Youth                            |  |  |  |  |
|                         | 5                                              | Gensitivity offers                              | SML                              |  |  |  |  |
|                         | Туро                                           |                                                 | Recency                          |  |  |  |  |
|                         | h                                              | lembers N+1                                     | Fidelity points                  |  |  |  |  |
|                         | 4                                              | Age 29-39                                       | Social media engagement (shares) |  |  |  |  |
|                         |                                                | nempers                                         | Social influence (Clicks)        |  |  |  |  |
|                         |                                                |                                                 |                                  |  |  |  |  |
|                         |                                                |                                                 |                                  |  |  |  |  |

## Résultat dans l'espace personnel

Les indicateurs sont affichés dans la section d'accueil de l'espace personnel du contact. Les indicateurs sont affichés de droite à gauche puis de haut en bas.

Nous vous recommandons de ne pas afficher trop d'indicateurs afin d'éviter que vos contacts soient confus. Des indicateurs comme les points de fidélité, l'assiduité ou l'engagement sur les réseaux sociaux semblent être les meilleurs candidats car ils encourageront vos contacts à les faire progresser et ainsi obtenir les récompenses que vous proposez en fonction de votre stratégie marketing.

| My homepage                                                                                                    |                           |                                                        |                         |                     |                                                               |
|----------------------------------------------------------------------------------------------------|---------------------------|--------------------------------------------------------|-------------------------|---------------------|---------------------------------------------------------------|
|                                                                                                    |                           |                                                        |                         |                     | Home page                                                     |
| Dear Mr. Shapira,<br>Welcome to your client account. In this area you will be able to perform<br>several tasks, such as:<br>- Print or reprint your e-tickets until the beginning of performances<br>- Benefit of offers and the advantages that you reserved<br>- Modify your details |                           |                                                        | 412.00 EUR              | of credit available | Offers                                                        |
|                                                                                                    |                           | Membership                                             | Expires on 12/02/2019   | ž <b>V</b> až       | TICKETS<br>Tickets                                            |
|                                                                                                    |                           | Membership card                                        | Expires on 12/02/2019   |                     | Resell tickets<br>Order history                               |
|                                                                                                    |                           | Membership card<br>2233-1425-7725-7069-7303-0053       | Expires on 12/02/2019   |                     | Subscriptions                                                 |
|                                                                                                    |                           | Youth membership cart<br>4010-5605-6104-0186-3934-0086 | Expires on 25/07/2018   |                     | ACCOUNT SETTINGS                                              |
|                                                                                                    | 13 2943 28                | 8.10.2017 0                                            | 17.03.2015              | Yes                 | Profile and payment method<br>Password                        |
|                                                                                                    | Assiduity Fidelity points | Recency SML                                            | Seniority               | Youth               | Address book                                                  |
|                                                                                                    |                           |                                                        |                         |                     | View products                                                 |
|                                                                                                    |                           |                                                        |                         |                     | Log out                                                       |
| Upcoming in 2                                                                                                    | 3 hours                   | Your last or                                           | der                     |                     |                                                               |
|                                                                                                    |                           |                                                        |                         |                     | Keep your details up to<br>date                               |
| Re: Zeitung Danse - P.A.R.T.S.                                                                                                    |                           | Orders                                                 |                         |                     | We may have to inform you<br>of the postponement or           |
| FRI SEASON 1                                                                                                    |                           | File # 3                                               | 2                       |                     | cancellation of an event. We<br>will contact you by email, by |
| Small room ,                                                                                                    | Theatre                   | Status                                                 | ompleted (with exchange | 2)                  | phone or by mail to the<br>address you provided when          |
|                                                                                                    |                           |                                                        |                         |                     |                                                               |

API

Les indicateurs sont également disponibles au sein de l'API standard SecuTix. Ainsi dans le cas d'une intégration avancées avec SecuTix, il vous également possible d'exploiter ces données.